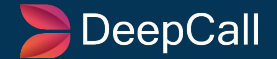

#### A User Guide On -

# DeepCall Performance

Author(s) : Tanuj Gupta Created On: 27 Dec, 2022 Last Update: 18 Jan, 2024 App Version : DC 2.0 Document Version : 2.0.1

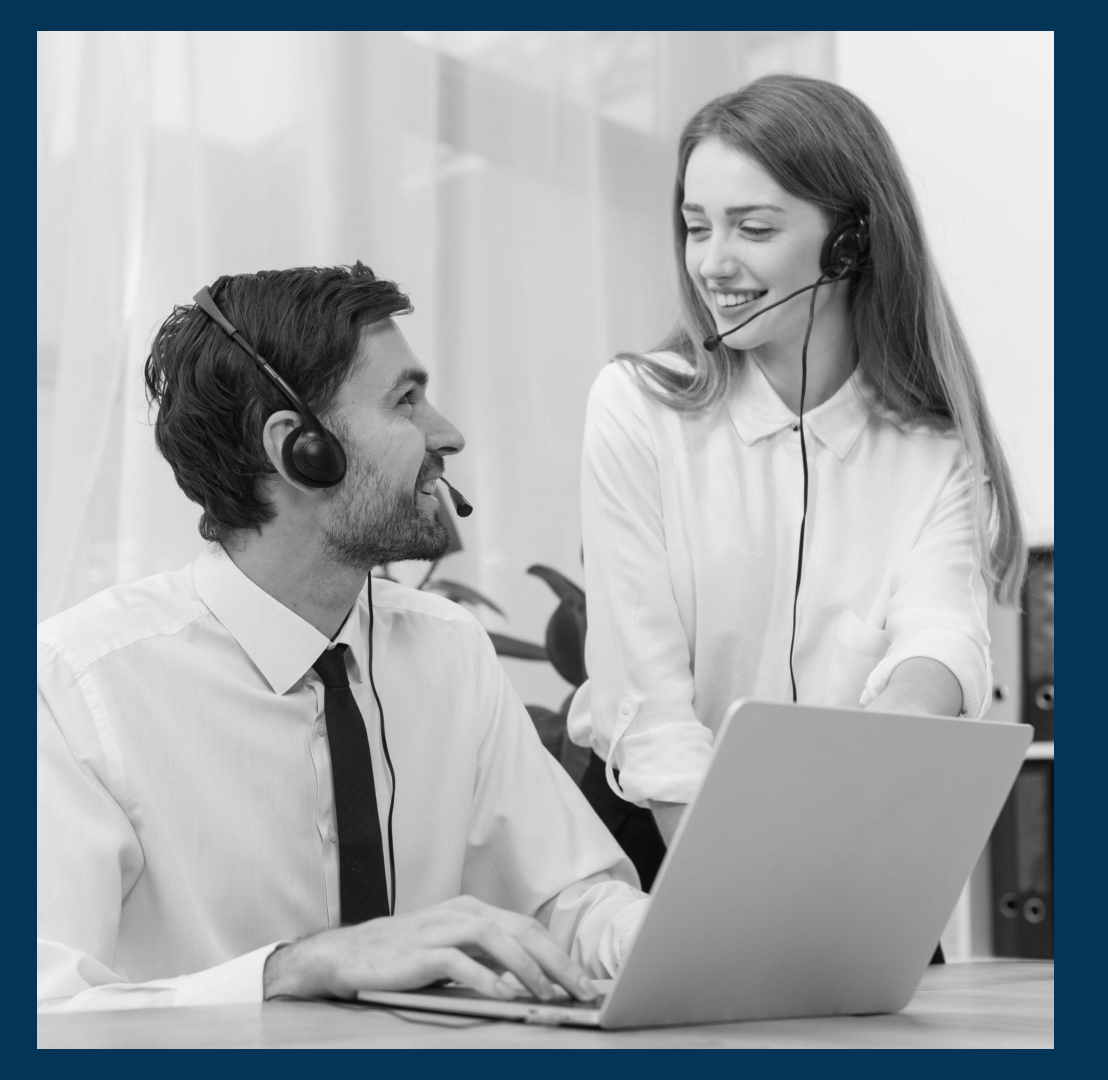

# Performance

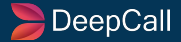

| Table of Index |                              |          |  |  |  |  |  |  |  |  |
|----------------|------------------------------|----------|--|--|--|--|--|--|--|--|
| S. No.         | Title                        | Page No. |  |  |  |  |  |  |  |  |
| 1.             | Performance                  | 5        |  |  |  |  |  |  |  |  |
| 2.             | Agent - Hit Analysis         | 6        |  |  |  |  |  |  |  |  |
| 3.             | - Breakdown                  | 10       |  |  |  |  |  |  |  |  |
| 4.             | - Date Range                 | 11       |  |  |  |  |  |  |  |  |
| 5.             | - Heatmap Chart              | 12       |  |  |  |  |  |  |  |  |
| 6.             | - Timeline Chart             | 14       |  |  |  |  |  |  |  |  |
| 7.             | - Log Table                  | 16       |  |  |  |  |  |  |  |  |
| 8.             | - Counter Table              | 18       |  |  |  |  |  |  |  |  |
| 9.             | Agent - Disposition Analysis | 20       |  |  |  |  |  |  |  |  |

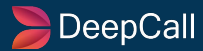

| Table of Index |                                    |          |  |  |  |  |  |  |  |  |
|----------------|------------------------------------|----------|--|--|--|--|--|--|--|--|
| S. No.         | Title                              | Page No. |  |  |  |  |  |  |  |  |
| 10.            | Agent - Agent Performance Report   | 21       |  |  |  |  |  |  |  |  |
| 11.            | Agent - Durations                  | 22       |  |  |  |  |  |  |  |  |
| 12.            | Agent - Time Wasted                | 24       |  |  |  |  |  |  |  |  |
| 13.            | Call Center - Call Analysis        | 25       |  |  |  |  |  |  |  |  |
| 14.            | Call Centre - Disposition Analysis | 31       |  |  |  |  |  |  |  |  |

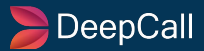

#### Performance

In the performance panel, you get to know your agents' performance using accurate stats.

These stats are separated into two sections:

- AGENT
  - Hit Analysis
  - Disposition Analysis
  - Agent Performance Report
  - Durations
  - Time Wasted
- Call Center
  - Call Analysis
  - Disposition analysis

| 🕍 Performance 🗸 | 🖹 Report |
|-----------------|----------|
| Agent           |          |
| Hit Analysis    |          |
| Disposition An  | alysis   |
| Agent Perform   | ance     |
| Report          |          |
| Durations       |          |
| Time Wasted     |          |
| Call Centre     |          |
| Call Analysis   |          |
| Disposition An  | alysis   |
|                 |          |

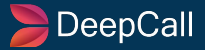

### **Agent - Hit Analysis**

| Agent Hits Analysis 8          |                                 |                                      |                    |                     |                           |                               |         |                   | January 15, 2024 | t <b> →</b> Today D     | ate Range |
|--------------------------------|---------------------------------|--------------------------------------|--------------------|---------------------|---------------------------|-------------------------------|---------|-------------------|------------------|-------------------------|-----------|
|                                |                                 |                                      |                    |                     |                           |                               | C       | 🔝 Display Setting | Columns          | 🛈 24 Hour Records 🝷     | Excel     |
|                                |                                 |                                      |                    |                     |                           |                               |         |                   |                  |                         |           |
| Agent Id Approached Hits -     | Missed Hits -                   | Answered Hits -                      | Retry Hits -       | Talk Time 🕶         | Hold Time -               | Handling                      |         | Total Retry -     | Ring Duration    | (1st Attempt + Retry) + |           |
| #14254 ANISHA 0                |                                 |                                      |                    | 00:00:00            | 00:00:00                  | 00:00:00                      |         |                   | 00:00:00         |                         |           |
| #14539 ASHWINI                 |                                 |                                      |                    | 00:32:29            | 00:00:00                  | 00:38:44                      |         |                   | 00:02:28         |                         |           |
| #14248 Aditi 168               |                                 |                                      |                    | 00:34:04            | 00:00:00                  | 00:40:07                      |         |                   | 00:06:35         |                         |           |
|                                | Hits (4)<br>Agent Id : 130 Date | e : From :- Wed May 05 2021 To<br>Og | :- Wed May 05 2021 |                     |                           |                               |         |                   |                  | X Excel                 |           |
| Every Counter is clickable     | 130                             |                                      | Group<br>#67       | Ping Type<br>Direct | 05-05-2021<br>15:54:47 pm | 05-05-2021 01<br>15:55:32 pm  | 0:00:45 | 00:00:00          | Call Type        | Answered                |           |
| where all the call details are | → <sub>130</sub>                |                                      | #67                |                     |                           | 0                             | 0:00:00 | 00:00:00          |                  | Missed                  |           |
| listed.                        | 130                             |                                      | #74                |                     |                           |                               | 0:00:00 | 00:00:00          |                  | Failed                  |           |
|                                | 130                             |                                      | #74                | Direct              | 05-05-2021<br>11:13:46 am | 05-05-2021 0<br>11:13:47 am 0 | 0:00:01 | 00:00:00          | Inbound          | Answered                |           |

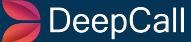

# Agent - Hit Analysis - Add New Filter

| A | gent Hits Analysis 8 | Add New         | / Filter      |                 |              |                        |             |                 |                 | January 15, 2024 🔻 🔸 Today Date Rang  | je |
|---|----------------------|-----------------|---------------|-----------------|--------------|------------------------|-------------|-----------------|-----------------|---------------------------------------|----|
|   | +                    | Agent Id 👻 is 👻 | Apply         | ×               |              |                        |             | C               | Display Setting | Columns ① 24 Hour Records -           | el |
|   |                      |                 |               |                 |              |                        |             |                 |                 |                                       |    |
|   | Agent Id             |                 | Missed Hits - | Answered Hits - | Retry Hits - | Talk Time <del>-</del> | Hold Time - | Handling Time + | Total Retry +   | Ring Duration (1st Attempt + Retry) + |    |
|   | #14254 ANISHA        |                 |               |                 |              | 00:00:00               | 00:00:00    | 00:00:00        |                 | 00:00:00                              |    |
|   | #14539 ASHWINI       |                 |               |                 |              | 00:32:29               | 00:00:00    | 00:38:44        |                 | 00:02:28                              |    |
|   | #14248 Aditi         |                 |               |                 |              | 00:34:04               | 00:00:00    | 00:40:07        |                 | 00:06:35                              |    |

Agent Id User Id Group Id Campaign Id Ping Type IVR ID DID Number Call Type

User has the option to add Filter by clicking on the "+" symbol on the top left-hand side of the screen.

User has the option to filter on the parameters like- Agent Id, User Id, Group Id, Campaign Id, Ping Type, IVR ID, DID Number, and Call Type. Results will be displayed as per the set filter by the user.

Users can also use more than 1 filter at the same time. It will be beneficial to carry out the Call Centre operations in an efficient manner.

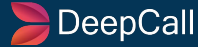

#### **Display Settings**

View type can be selected. Here Agent ID - Date is the view selected.

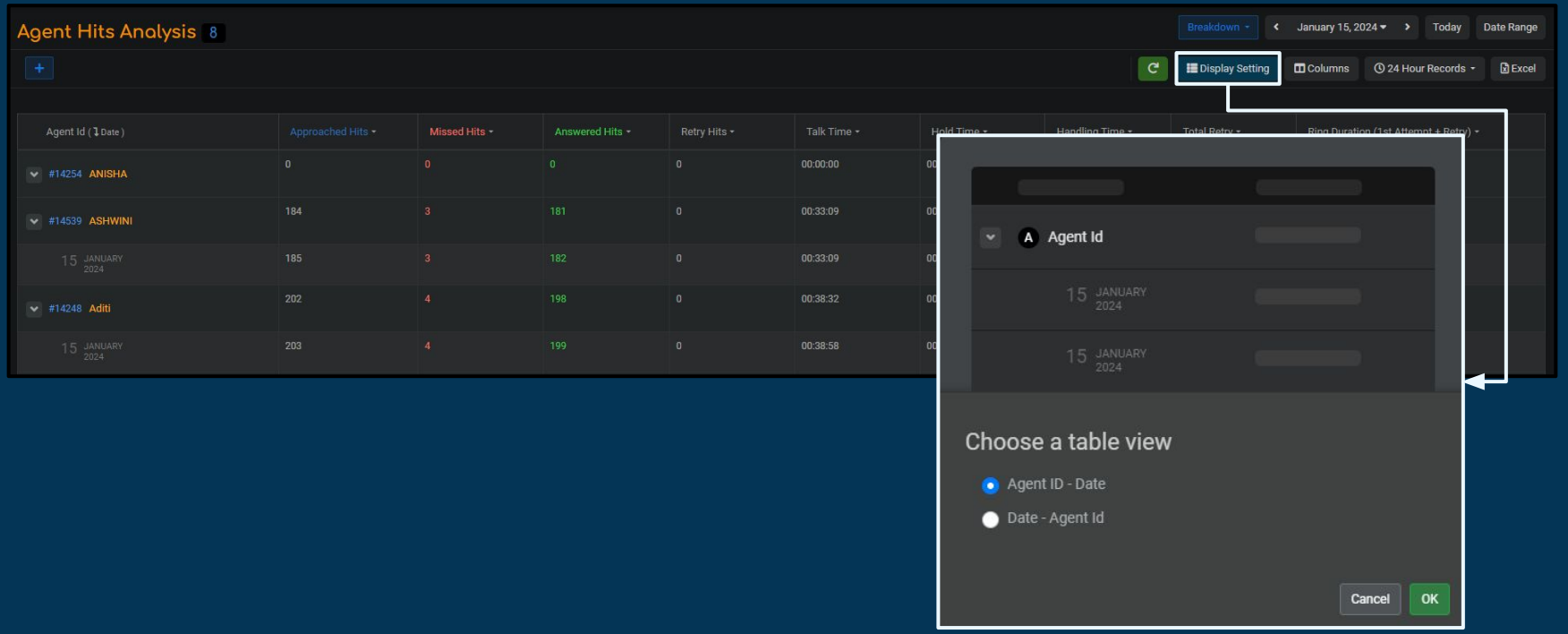

#### **Other Filters**

#### Columns

- Add more columns to the existing display.
- By default limited records are displayed & user can add more to it.

#### 24-Hour Records: Multiple selections are possible

- Approached Hits
- Missed Hits
- Answered Hits
- Retry Hits
- Actual Holds Time
- Actual Talks Time
- Ring Duration

#### Excel

- Download Excel of the visible records.
- Use multiple filters to make your reports more interactive and download them in a similar format.
- The file will be downloaded in CSV format.

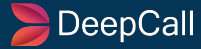

## Agent - Hit Analysis - Breakdown

| Agent Hits Analysis       | 420 |             |               |            |                           |                           |   | Breakdown - Janua                                | ry 5, 2024 <del>▼</del> > Today Date Range |
|---------------------------|-----|-------------|---------------|------------|---------------------------|---------------------------|---|--------------------------------------------------|--------------------------------------------|
|                           |     |             |               |            |                           |                           | G | o None                                           | s 🕐 24 Hour Records 🔹 🖹 Excel              |
|                           |     |             |               |            |                           |                           |   | Date                                             |                                            |
| Agent ID ( <b>1</b> Date) |     | Missed Hits | Answered Hits | Retry Hits | Talk Time                 | Hold Time                 |   | <ul> <li>Did Number</li> <li>Campaign</li> </ul> | Ring Duration (1st Attempt + Retry)        |
| #136 Aakash Saxena        |     |             |               |            | 00:00:00<br>Avg. 00:00:00 | 00:00:00<br>Avg. 00:00:00 |   | <ul> <li>Call Type</li> </ul>                    |                                            |
| #130 Aanchal Parnami      |     |             |               |            | 00:00:00<br>Avg. 00:00:00 | 00:00:00<br>Avg. 00:00:00 |   | <ul> <li>Ping Type</li> <li>Group</li> </ul>     |                                            |
| #145 Aashi B              |     |             |               |            | 00:00:00<br>Avg. 00:00:00 | 00:00:00<br>Avg. 00:00:00 |   | • lvr                                            |                                            |
| #13355 Aashish Avasthi    |     |             |               |            | 00:00:00<br>Avg. 00:00:00 | 00:00:00<br>Avg. 00:00:00 |   | o                                                |                                            |

The Breakdown function is used to filter the Hits Analysis list as per the \_\_\_\_\_ options available in the drop-down.

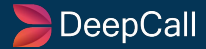

## **Agent - Hit Analysis - Date Range**

Select the range of days from the calendar and APPLY to filter the results within this date range

Counters will be updated as per the chosen dates.

| <  | Dec |    | ~  | 2023 | ~  |    |    | Jan |               | ~              | 2024 | ~  |                |
|----|-----|----|----|------|----|----|----|-----|---------------|----------------|------|----|----------------|
| Su | Мо  | Tu | We | Th   | Fr | Sa | Su | Мо  | Tu            | We             | Th   | Fr | Sa             |
| 26 |     |    |    |      |    | 2  |    | 1   | 2             | 3              | 4    | 5  | 6              |
| 3  | 4   |    | 6  |      | 8  |    | 7  | 8   | 9             | 10             | 11   | 12 | 13             |
| 10 | 11  | 12 | 13 | 14   | 15 | 16 | 14 | 15  | 16            | 17             |      |    | <del>2</del> 0 |
| 17 | 18  | 19 | 20 | 21   | 22 | 23 |    |     |               | <del>2</del> 4 |      |    |                |
| 24 | 25  | 26 | 27 | 28   | 29 | 30 |    |     | <del>30</del> |                |      |    |                |
| 31 |     | 2  | 3  | 4    | 5  | 6  |    |     |               |                |      |    | <del>10</del>  |

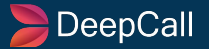

# Heatmap Chart

| Agent Hits Analys | is 8                                             |                                                |                          |                         |                            |                                                                                                    | Breakdown ▼ < January 15, 2024 → Yoday Date Range                    |
|-------------------|--------------------------------------------------|------------------------------------------------|--------------------------|-------------------------|----------------------------|----------------------------------------------------------------------------------------------------|----------------------------------------------------------------------|
| Agent Id ▼ is ▼   | Apply ×                                          |                                                |                          |                         |                            |                                                                                                    | C Excel                                                              |
|                   |                                                  |                                                |                          |                         |                            |                                                                                                    |                                                                      |
| Agent Id          |                                                  | Missed Hits -                                  | Answered Hits -          | Retry Hits <del>-</del> | Talk Time <del>-</del>     | Hold Time                                                                                                    | Here you can analyse the 24 Hour's data comparison of npt + Retry) * |
| #14254 ANISHA     |                                                  |                                                |                          |                         | 00:00:00                   | 00:00:00                                                                                                    | Approached Hits hits of ASHWINI on Jan 15, 2024 in a<br>Heatmap      |
| #14539 ASHWINI    | 453                                              |                                                | 448                      |                         | 01:05:18                   | 00:00:00                                                                                                    | Heatmap helps you to understanding and compare                       |
|                   | ₩ - ⊞ -                                          | ₩ - ₩ -                                        | ₩ - ⊞ -                  | ₩ - ⊞ -                 | ₩ - 8 -                    | ₩ - ⊞ -                                                                                                    | numeric values using color codes.                                    |
| #14248 Aditi      | HeatMap Ch<br>Here you can                       | hart<br>analyse the 24 Hour                    | s data                   |                         | 01:50:39                   | 00:00:00                                                                                                    | OK, Understand                                                       |
| #18822 Darshana   | comparison of ASHWINI on Chart                   | of Approached Hits of<br>Jan 15, 2024 in a Hea | f<br>itMap               | 0                       | 00:00:00                   | 00:00:00                                                                                                    | 00:00:00 0 00:00:00                                                  |
| #14251 MONIKA     | <sup>1</sup> Z##3<br>Timeline Ch<br>Here you can | art<br>ana Approa                              | ched Hits : Heatm        | пар                     |                            |                                                                                                    | Explain                                                              |
| #14252 POOJA      | comparison (<br>ASHWINI on<br>Chart              | of Al ASHWINI                                  | -Jan 15, 2024 - Hourly R | ecords                  | ,                          |                                                                                                    |                                                                      |
|                   |                                                  | ,7.0 <sup>6 ph</sup>                           | 1,0°m 20°m 3,0°m 43      | ion con con             | 1.00 m 6.00 m 9.00 m 10.00 | <sup>1,00</sup> <sup>4,00</sup> <sup>4,00</sup> | ~ ~ ~ ~ ~ ~ ~ ~ ~ ~ ~ ~ ~ ~ ~ ~ ~ ~ ~                                |

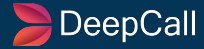

### **Heatmap Chart**

Points to Understand-

- Every chart & table helps the user understand the performance of the complete solution & individual agent.
- Click to open the chart to view the colored hourly records.
- The color difference is based on intensity.
- Example: In this case Maximum Hits=Darker Yellow shade.
- Click on each color box to view the details of the hits managed by the agent each hour.
- A similar is applied to the other parameters under this section.
- By clicking on the "Explain" tab, you will get the information that is available in the box on the right-hand side.

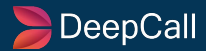

## **Timeline Chart**

| Agent Hits Analysis 8 |                                       |                                                                                   |                  |                         |                                                      |                        |                      |                            | <ul> <li>January 15, 2</li> </ul>    | 024 <b>▼                                    </b> | oday                 | Date Range              |
|-----------------------|---------------------------------------|-----------------------------------------------------------------------------------|------------------|-------------------------|------------------------------------------------------|------------------------|----------------------|----------------------------|--------------------------------------|--------------------------------------------------|----------------------|-------------------------|
| Agent Id 👻 is 👻       | Apply ×                               |                                                                                   |                  |                         |                                                      |                        | C III                | isplay Setting             | Columns                              | () 24 Hour Red                                   | cords <del>-</del>   | Excel                   |
|                       |                                       |                                                                                   |                  |                         |                                                      |                        |                      |                            |                                      |                                                  |                      |                         |
| Agent Id              |                                       | Missed Hits -                                                                     | Answered Hits +  | Retry Hits <del>-</del> | Talk Time <del>-</del>                               | Hold Time <del>-</del> | Handling             | Time - Tot                 | tal Retry 🕶                          | Ring Duration (1s                                | t Attempt            | : + Retry) <del>-</del> |
| #14254 ANISHA         |                                       |                                                                                   |                  |                         | 00:00:00                                             | 00:00:00               | oc<br>Her            | e you can a                | nalyse the 24                        | Hour's data co                                   | omparis              | son of                  |
| #14539 ASHWINI        | 453                                   |                                                                                   | 448              |                         | 01:05:18                                             | 00:00:00               | 01 AP                | proached H                 | Timeline chart                       |                                                  | 5, 2024              | a in a                  |
|                       | ₩ * ⊞ *                               | <u>⊾u</u> <b>-</b> ⊞ -                                                            | <u>Lut</u> ▼ ⊞ ▼ | ₩ - ⊞ -                 | ₩ - ⊞ -                                              | ₩ - 표 -                | <u>lu</u>            |                            | Timeline                             | ondit                                            |                      |                         |
| #14248 Aditi          | HeatMap Ch                            | h <mark>art</mark><br>analyse the 24 Hour's                                       | s data           |                         | 01:50:39                                             | 00:00:00               | <sub>02</sub> T<br>U | imeline cha<br>sing chrono | art is an effecti<br>plogical order, | ve way to visu<br>which means,                   | ialise da<br>arrangi | ata<br>ing              |
| #18822 Darshana       | comparison o<br>ASHWINI on A<br>Chart | comparison of Approached Hits of<br>ASHWINI on Jan 15, 2024 in a HeatMap<br>Chart |                  |                         | 00:00:00                                             | 00:00:00               | OC                   | events in                  |                                      | nich they hap                                    | penea.               |                         |
| #14251 MONIKA         | Timeline Cha                          | art<br>analyse the 24 Hour's                                                      | s data           |                         | 00:00:00                                             | 00:00:00               | OC                   |                            |                                      |                                                  |                      |                         |
| #14252 POOJA          | comparison o<br>ASHWINI on<br>Chart   | of Approached Hits of<br>Jan 15, 2024 in a Tim                                    | eline            | ° <b>0</b>              | 00:00:00                                             | 00:00:00               | 00:00:00             | 0                          | ي<br>م                               | 0.00.00                                          |                      |                         |
|                       |                                       |                                                                                   |                  | Approac                 | hed Hits : Timeline<br>Jan 15, 2024 - Hourly Records |                        |                      |                            |                                      |                                                  | Ex                   | xplain 🗙                |
|                       |                                       |                                                                                   |                  |                         |                                                      |                        |                      |                            |                                      |                                                  |                      | ) 🔍 🤚 🏦 ☰               |
|                       |                                       |                                                                                   |                  | ASHWINI                 |                                                      |                        |                      |                            |                                      |                                                  |                      |                         |
|                       |                                       |                                                                                   |                  | 19:00                   | 20:00 21:00 22:00 23:00                              | 15 Jan 01:00 02:00 03  | 3:00 04:00 05:00 0   | 6:00 07:00 08:00           | 09:00 10:00 11:00                    | 12:00 13:00 14:00 1                              | 15:00 16:00          | 17:00 18:00             |

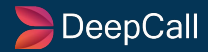

# **Timeline Chart**

- Click on any timeline from the chart visible to open the detailed logs below.
- Download the logs in Excel format.
- Hourly records are listed for each day.
- Zoom options.
- Download the timeline chart in SVG or PNG format for references.
- By clicking on the "Explain" tab, you will get the information that is available in the box on the right-hand side.

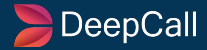

# Log Table

| Agent Hits Analysis |                         |                                               |                                            |                           |          |                           |            |                                                                                                    |              | < Janu       | ary 15, 2024 <del>-</del> >        | Today         | Date <mark>Range</mark>                                                           |
|---------------------|-------------------------|-----------------------------------------------|--------------------------------------------|---------------------------|----------|---------------------------|------------|----------------------------------------------------------------------------------------------------|--------------|--------------|------------------------------------|---------------|-----------------------------------------------------------------------------------|
| Agent Id 👻 is 👻     | Apply 🗙                 |                                               |                                            |                           |          |                           |            | C                                                                                                    | 📰 Display Se | etting 🔲 Co  | lumns (© 24 Ho                     | our Records 🝷 | Excel                                                                             |
| 3                   |                         |                                               |                                            |                           |          |                           |            |                                                                                                    |              |              |                                    |               | 1                                                                                 |
| Agent ld            |                         | Missed Hits -                                 | Answered Hits -                            | • Retry Hits <del>•</del> | Talk Ti  | me <del>-</del>           | Hold Time  | Here y                                                                                                    | /ou can ar   | alyse the A  | pproached Hits                     | s hits of     | Retry) <del>-</del>                                                               |
| #14254 ANISHA       |                         |                                               |                                            |                           | 00:00:00 |                           | 00:00:00   | ASHWINI on Jan 15, 2024 in a Agent Log Details<br>Agent Log Details contains row by row detail record<br>the order of their occurrence. |              |              |                                    |               |                                                                                   |
| #14539 ASHWINI      | 453                     | 5                                             | 448<br>Iul ▼ 冊 ▼                           | 0<br>Int <b>- 111 -</b>   | 01:05:18 | 3<br>  •                  | 00:00:00   |                                                                                                    |              |              |                                    |               | Agent Log Details contains row by row detail ro<br>the order of their occurrence. |
| #14248 Aditi        | 520 Log T               | able                                          | ata of                                     | 0                         | 01:50:39 | )                         | 00:00:00   |                                                                                                    |              | OK, Understa | and                                |               |                                                                                   |
| #18822 Darshana     | 0 Appro<br>2024         | ached Hits of ASHWI<br>in a Log Table         | 0                                          | 00:00:00                  | )        | 00:00:00                  | 00.00      | .00                                                                                                    |              | 00.00.00     |                                    |               |                                                                                   |
| #14251 MONIKA       | 0 Coun<br>Here<br>of Ap | ter Table<br>you can ana Par<br>proached H As | proached Hits : A<br>SHWINI - Jan 15, 2024 | gent Log Details          |          |                           |            |                                                                                                    |              |              | (                                  | Explain       | μ                                                                                 |
| #14252 POOJA        |                         | 124 in a Cou Agent                            | Log Details (100)                          |                           |          |                           |            |                                                                                                    |              |              |                                    | Exce          | 0                                                                                 |
|                     |                         | Agent I                                       |                                            | Caller Group              | o Ping   | Call Time                 | Talk Start | Talk Durat.                                                                                                    | . Total Hol  | Call Type    | Call Status                        | Hits Status   |                                                                                   |
|                     |                         | #14539<br>ASHWI                               | 9 -<br>NI -                                | #NA                       | Direct   | 15-01-2024<br>05:55:49 pm |            | 00:00:00                                                                                                    | 00:00:00     | Agent Camp.  | Agent/From<br>Unanswered           |               |                                                                                   |
|                     |                         | #14539<br>ASHWI                               | 9<br>NI -                                  | #NA                       | Direct   | 15-01-2024<br>05:55:19 pm |            | 00:00:00                                                                                                    | 00:00:00     | Agent Camp.  | Cust/To Unans -<br>Agent/From Ans. |               |                                                                                   |
|                     |                         | #14539<br>ASHWI                               | 9<br>NI -                                  | #NA                       | Direct   | 15-01-2024<br>05:54:29 pm |            | 00:00:00                                                                                                    | 00:00:00     | Agent Camp.  | Cust/To Unans -<br>Agent/From Ans. |               |                                                                                   |
|                     |                         | #14539<br>ASHWI                               | ) -<br>NI -                                | #NA                       | Direct   | 15-01-2024<br>05:53:39 pm |            | 00:00:00                                                                                                    | 00:00:00     | Agent Camp.  | Cust/To Unans -<br>Agent/From Ans. | Answered      | 16                                                                                |

### Log Table

- Detailed logs of all agents. Get each agent's log details individually.
- Users can Download the Log Table in Excel.
- By clicking on the "Explain" tab, you will get the information that is available in the box on the right-hand side.

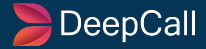

### **Counter Table**

| Agent Hits Analysis  |                                                                                                    |                                                           |                            |                |                        |          |                     |              | < Janua         | ary 15, 2024          | 4 <b>▼ &gt;</b> Today | y Date Range                                                                                                    |  |
|----------------------|----------------------------------------------------------------------------------------------------|-----------------------------------------------------------|----------------------------|----------------|------------------------|----------|---------------------|--------------|-----------------|-----------------------|-----------------------|----------------------------------------------------------------------------------------------------|--|
| Agent Id 👻 is 👻      | Apply 🗙                                                                                            |                                                           |                            |                |                        |          | C                   | 📰 Display Se | etting 🔲 Col    | umns (                | 34 Hour Record        | ls 🔹 📝 Excel                                                                                                    |  |
| -                    |                                                                                                    |                                                           |                            |                |                        |          |                     |              |                 |                       |                       |                                                                                                    |  |
| Agent Id             |                                                                                                    | Missed Hits -                                             | Answered Hits -            | Retry Hits 🕶   | Talk Time <del>-</del> | Hold Tin | me <del>-</del> Han | dling Time 🕶 | Total Retry 🗸   | Rin                   | g Duration (1st At    | tempt + Retry) <del>-</del>                                                                                         |  |
| #14254 ANISHA        |                                                                                                    |                                                           |                            |                | 00:00:00               | 00:00:00 | Here voi            | i can anal   | vse the daily   | v data A              | nnroachad H           | lite                                                                                                    |  |
| #14520 ACHIMINI      | 453                                                                                                |                                                           | 448                        |                | 01:05:18               | 00:00:00 | hits of AS          |              | $m \ln 01 2$    | 024 to                | Ian 08 2024           | ina                                                                                                    |  |
|                      | ₩ - ₩ -                                                                                            | ₩ - ⊞ -                                                   | ₩ - 8 -                    | ₩ - ⊞ -        | ₩ • ⊞ •                | ₩ - 8    |                     |              | Jun 00, 2024    |                       |                       |                                                                                                    |  |
| #14248 Aditi         | 520 Log Ta                                                                                         | <mark>ble</mark><br>ou can analyse the dat                | ta of                      |                | 01:50:39               | 00:00:00 | As the na           | me explaiı   | ns; Counter     | Table sh              | nows the nun          | nber 🗲                                                                                                    |  |
| #18822 Darshana      | 0 Approa<br>2024 in                                                                                | ched Hits of ASHWIN<br>a Log Table                        | ll on Jan 15,              |                | 00:00:00               | 00:00:00 | of times            | an event     | accordin        | rding to the filters. |                       |                                                                                                    |  |
| #14251 <b>MONIKA</b> | 0 Counter<br>Here you                                                                              | er Table<br>ou can analyse the 24<br>roached Hits of ASHW | Hour's data<br>/INI on Jan | 0              | 00:00:00               | 00:00:00 | OK, Understand      |              |                 |                       |                       |                                                                                                    |  |
| #14252 POOJA         | 0                                                                                                  | 4 in a Counter Table                                      |                            | 0              | 00:00:00               | 00:00:00 | 00.00               |              | Ŭ               | 00.0                  | 0.00                  |                                                                                                    |  |
|                      | Approached Hits : Counte<br>ASHWINI - Jan 15, 2024 - Hourly Re<br>Counter Table<br>Agent 12:00 Alk | r Table<br>cords<br>// 1:00 AM 2:00 AM                    | 3:00 AM 4:00 AM            | 500 AM 6-00 AM | 7:00 AM 8:00 AM        | 9:00 AM  | 1000 AM 11:00 AM    | 12:00 PM     | 1:00 PM 2:00 PM | 3:00 PM               | 4:00 PM 5:00 PM       | Explain     Explain     Explain     Explain     Explain     Explain     Explain     Explain     Explain     Explain |  |
|                      | #14539 ASHWINI 0                                                                                   | 0 0                                                       | 0 0                        | 0 0            | 0 0                    | 0        | 53 71               | 73           | 49 38           | 57                    | 40 72                 | 0 0                                                                                                    |  |
|                      |                                                                                                    |                                                           |                            |                |                        |          |                     |              |                 |                       |                       |                                                                                                    |  |

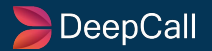

#### **Counter Table**

- Hourly logs of approached hits made agent-wise.
- Excel download available.
- By clicking on the "Explain" tab, you will get the information that is available in the box on the right-hand side.

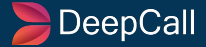

# **Agent - Disposition Analysis**

| <b>≡</b> Agent | ■ Agent Disposition Record   |         |                 |                  |                 |                 |                  |                     |                   |                    |  |  |  |  |  |
|----------------|------------------------------|---------|-----------------|------------------|-----------------|-----------------|------------------|---------------------|-------------------|--------------------|--|--|--|--|--|
|                | + Show Total Hide Blank Rows |         |                 |                  |                 |                 |                  |                     |                   |                    |  |  |  |  |  |
|                |                              |         |                 |                  |                 |                 |                  |                     | 🥌 <10% 🔵          | <30% 🥏 <=100%      |  |  |  |  |  |
| Level 1        | Level 2                      | Level 3 | #14248<br>Aditi | #14251<br>MONIKA | #14252<br>POOJA | #14253<br>YUKTA | #14254<br>ANISHA | #14538<br>Rushikesh | #14539<br>ASHWINI | #18822<br>Darshana |  |  |  |  |  |
| lead Gener >   |                              |         |                 |                  |                 |                 |                  |                     |                   |                    |  |  |  |  |  |
| call Back >    |                              |         |                 |                  |                 |                 |                  |                     |                   |                    |  |  |  |  |  |
| Not Interes >  |                              |         |                 |                  |                 |                 |                  |                     |                   |                    |  |  |  |  |  |
| Ringing >      |                              |         |                 |                  |                 |                 |                  |                     |                   |                    |  |  |  |  |  |

The agent is provided with up to 3 levels of Disposition. It will be very beneficial to increase the efficiency of the Call Centre. In this, if a particular agent marks any call in any disposition category out of the total calls attended in a day, then those will be displayed using a bar graph or numbers.

Red color signifies a disposition between 0-10%, Blue color indicates a disposition between 10-30%, and Green Color indicates a disposition between 30-100%. Here, you have the option to read disposition in bar graph/pie chart along with in absolute numbers.

User has the option to customize dispositions as per their preference. Also, you can download the Excel.

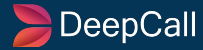

### **Agent - Agent Performance Report**

| PAgent Performance Report |               |             |              |          |              |               |  |  | 1 Group Select | ed 🗸 🦂 | January 15, 2024 • | • • Today |              |                           |              |
|---------------------------|---------------|-------------|--------------|----------|--------------|---------------|--|--|----------------|--------|--------------------|-----------|--------------|---------------------------|--------------|
|                           |               |             |              |          |              |               |  |  |                |        |                    |           |              | C 🗖 Column                | is 🔹 📓 Excel |
| Agent                     | Total_Offered | IN_Answered | IN_Abandoned | IN_Total | OUT_Answered | OUT_Abandoned |  |  |                |        |                    |           | Total Breaks |                           |              |
| #14248 Aditi              |               |             |              |          |              |               |  |  |                |        |                    |           |              |                           |              |
| #18822 Darshana           |               |             |              |          |              |               |  |  |                |        |                    |           |              |                           |              |
| #14538 Rushikesh          |               |             |              |          |              |               |  |  |                |        |                    |           |              |                           |              |
|                           |               |             |              |          |              |               |  |  |                |        |                    |           |              | 14:24:29<br>111% of login |              |

It provides the information related to the total inbound and outbound calls during the day along with Login Duration, Avail. Time, Ring Time, Talk Time, Answer Duration, On Call Duration, WrapTime, Total Breaks, Discussion, Lunch, Tea, Login and Logout.

You have the option to view any day data from the calendar. Also, you can customize the various tabs as per your requirements.

You can also download this report in the excel format as well.

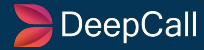

### **Agent - Durations**

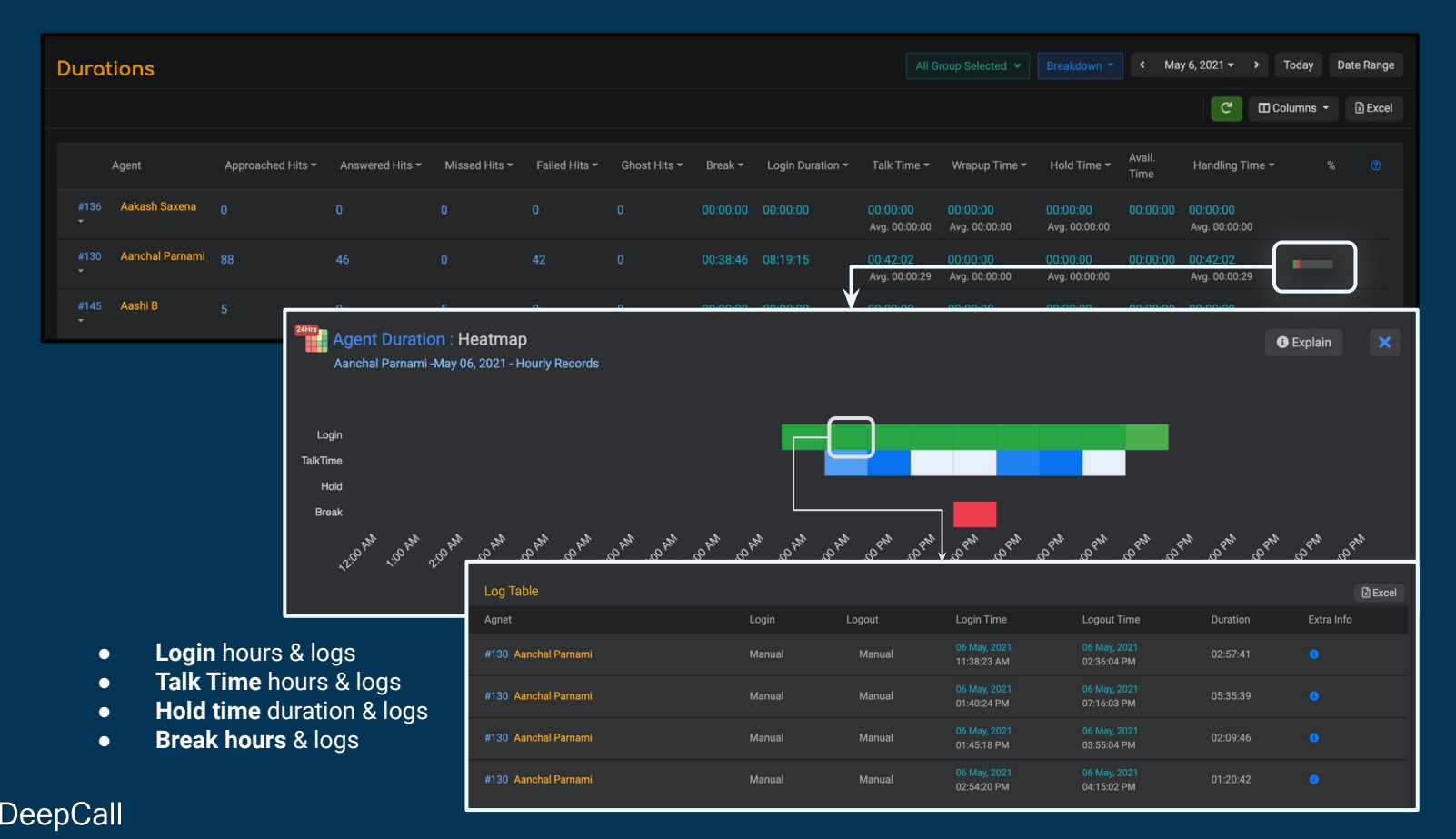

In Durations, the user will get to know the durations of each and every aspect of every Agent - Approached Hits, Answered Hits, Missed hits, Failed Hits, Ghost Hits, Break, Login Duration, Talk Time, Wrap-up Time, Hold Time, Avail. Time, Answer Duration, and On-Call Duration.

Users can fetch the data for any particular Date or even select Date Range for analysis.

You can add/remove the columns to be shown on the screen by the "Columns" tab as per your requirement.

You can download the data in Excel.

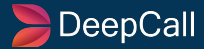

### **Agent - Time Wasted**

| 💼 Time Wasted         |               |                |           |                                                      |                                                      |                                                       |                                                | Breakdown 👻 < N                                       | lay 11, 2021 👻 🔸 | Today Date Range |
|-----------------------|---------------|----------------|-----------|------------------------------------------------------|------------------------------------------------------|-------------------------------------------------------|------------------------------------------------|-------------------------------------------------------|------------------|------------------|
|                       |               |                |           |                                                      |                                                      |                                                       |                                                |                                                       | C Columns        | 🔻 🕼 Excel 🧕 😵    |
| Agent                 | Time Wasted ⑦ | Waste<br>Score | Talk Time | Ring Duration A, B<br>of 1st Attempt                 | Ring Duration c, p<br>of Retries                     | Total Ring<br>Duration                                | Missed Rings <sub>E</sub><br>to make ans. Hits | Ghost Duration <sub>G</sub><br>(Ring + Handling Time) | А:(в+ д1) 🕐      | C : ( d + G2 ) ⑦ |
| #136<br>Aakash Saxena | 00:01:00      |                | 00:13:51  | 00:07:10<br>Answered - 00:07:10<br>Missed - 00:00:00 | 00:00:00<br>Answered - 00:00:00<br>Missed - 00:00:00 | 00:07:10<br>Avg. 00:00:06<br>52% of Talk Time<br>★★★★ | 00:00:00<br>Avg. 00:00:00                      | 00:00:00<br>0% of Talk Time<br>★★★★                   | 430:0<br>****    |                  |
| #939<br>Priya Chippa  | 00:00:00      |                | 00:36:50  | 00:06:19<br>Answered - 00:06:19<br>Missed - 00:00:00 | 00:00:00<br>Answered - 00:00:00<br>Missed - 00:00:00 | 00:06:19<br>Avg. 00:00:05<br>18% of Talk Time<br>★★★★ | 00:00:00<br>Avg. 00:00:00                      | 00:00:00<br>0% of Talk Time<br>★ ★ ★★★                | 379:0<br>****    |                  |
| #142<br>Purva Sharma  | 00:00:10      | 4              | 00:00:00  | 00:00:10<br>Answered - 00:00:00<br>Missed - 00:00:10 | 00:00:00<br>Answered - 00:00:00<br>Missed - 00:00:00 | 00:00:10<br>Avg. 00:00:05<br>0% of Talk Time<br>★★★★★ | 00:00:00<br>Avg. 00:00:00                      | 00:00:00<br>0% of Talk Time                           |                  |                  |

Understand how your agents are utilizing or wasting their time during working hours. The analysis is completely based on the call activities. Total Ring Duration for Time Waste can be calculated by adding the Ring Duration of 1st Attempt and the Ring Duration of Retries.

Missed Rings to make Ans. Hits are available to track the Missed Rings.

Ghost Duration can be calculated by adding the Ring and Handling Time.

These parameters will be very beneficial for finding the flaws of the Agent so that they can be improved by utilizing this data.

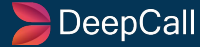

### **Call Centre - Call Analysis**

| Call Analys              | sis        |            |             |          |        |                  |        |                 | < 01 May - 22 Ma | ay, 2021 <del>-</del> > T | oday Date Range           |
|--------------------------|------------|------------|-------------|----------|--------|------------------|--------|-----------------|------------------|---------------------------|---------------------------|
| Campaign Id 👻            | is 👻 Apply | ×          |             |          |        |                  |        | C 📰 Display Se  | tting 🗖 Column   | s 🕚 24 Hour Re            | cords 👻 🖹 Excel           |
| Campaign Id              |            |            |             |          |        |                  |        |                 |                  |                           |                           |
| DID Number               |            | Fresh Call | Repeat Call | Answered | Missed | Partially Missed | Failed | Forwarded Calls | Amount           | Total Talk<br>Duration    | Hold Duration             |
| Call Type<br>Call Status |            | 221        |             | 210      |        |                  |        |                 | ₹ 23             | 00:57:16<br>Avg. 00:00:15 | 00:00:00<br>Avg. 00:00:00 |
| 21 MAY<br>2021           |            | 269        |             | 260      |        |                  |        |                 | ₹ 13             | 01:00:29<br>Avg. 00:00:13 | 00:00:00<br>Avg. 00:00:00 |

#### Add New Filter

- Five filter types are added to help users analyze any one of them.
- Apply the condition and the result will open according to the set filter.

#### Breakdown

• As discussed in previous slides, this option helps the user to break down the results based on multiple parameters.

#### **Date Range**

- Select the range of days from the calendar to view the results between the selected date range.
- Today: For display of results of the current day.

#### **Display Settings**

- Date IVR
  - The main filter is set as per Date and it keeps results for each IVR separately.
- IVR- Date
  - The main filter is set as per the IVRs and into it, results are further fragmented as per dates.

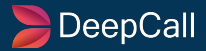

### **Call Centre - Call Analysis**

| Call Analysis                  |          |                               |             |          |        |                  |        |                  |                   |                       |                                 |                           | Breakdown +               | l Janua                  | ary 10, 2024 🔻 🔹 🔸                    | Today Date Range      |
|--------------------------------|----------|-------------------------------|-------------|----------|--------|------------------|--------|------------------|-------------------|-----------------------|---------------------------------|---------------------------|---------------------------|--------------------------|---------------------------------------|-----------------------|
|                                |          |                               |             |          |        |                  |        |                  |                   |                       |                                 | C                         | 🛄 Display Setting         | 🗖 Colu                   | umns 🕐 24 Ho                          | ur Records 👻 🖹 Excel  |
|                                |          |                               |             |          |        |                  |        |                  |                   |                       |                                 |                           |                           |                          |                                       |                       |
| <ul> <li>Date</li> </ul>       |          | Fresh Call                    | Repeat Call |          |        | swered           | Missed | Partially Mis    | sed               | Failed                | Forwarded Calls                 | Amount                    | Total Talk Dura           | ation H                  |                                       | Average Handling Time |
|                                |          | 309                           | 0           | 274      |        |                  |        |                  |                   |                       |                                 |                           | 00:00:00<br>Avg. 00:00:00 | 00<br>Av                 | 0:00:00<br>vg. 00:00:00               | 00:00:00              |
|                                |          |                               | 0           | 274      | 21:    | 3                | 3      | 0                |                   |                       |                                 | ₹0                        | 00:00:00<br>Avg. 00:00:00 | 00<br>Av                 | 0:00:00<br>vg. 00:00:00               | 00:00:00              |
|                                |          |                               |             |          |        |                  |        | 7                |                   |                       |                                 |                           |                           |                          |                                       |                       |
| Call Log Report                | 275      |                               |             |          |        |                  |        |                  |                   |                       | 421 Agent, 87 Gr                | oup Selected              | Jan 10 5:14 PM,           | 2024 >                   | Today Dat                             | e Range Q Search By   |
|                                |          |                               |             |          |        |                  |        |                  |                   |                       |                                 |                           | Detail Report             | <b>(</b> <sup>©</sup> Pe | ending Calls 🔸 🏾 (                    | Excel Excel Log 🚯     |
| Caller Number                  |          |                               | DID Number  | Campaign | Agents | Amaster Agent    |        | Call<br>Duration | Queue<br>Duration | Customer     Duration | <b>O</b> Total Talk<br>Duration | Agent on Call<br>Duration |                           | Rec.                     | Status                                | Details               |
| +91<br>Cuick Call              | C<br>H   | S 5:10:07 pm<br>■ 10/Jan/2024 | ሐ #-1       | #-1      |        |                  |        |                  |                   |                       |                                 |                           |                           |                          | Cust. Unans - Ager<br>IVR Flow Finish | nt Ans.               |
| +91<br>Quick Call              | C<br>III | ᠑ 5:08:19 pm<br>■ 10/Jan/2024 | ሐ #-1       | #-1      |        |                  |        |                  |                   |                       |                                 |                           |                           |                          | Both Answere                          | d o                   |
| +91<br>C Quick Call            | C<br>III | S:07:33 pm<br>10/Jan/2024     | ≜#1         | #-1      | •      |                  |        |                  |                   |                       |                                 |                           |                           |                          | Cust. Unans - Ager<br>IVR Flow Finish | nt Ans. 0             |
| +91<br><sup>2</sup> Quick Call | Ċ        | \$ 5:07:00 pm<br>10/Jan/2024  | ±#1         | #-1      |        | #135<br>Shivam B | 6.     | 00:00:24         | 00:00:00          | ) 00:00:00            | 00:00:00                        | 00:00:00                  | ₹0                        | r,                       | Both Answere                          | d 🚺 🚦                 |

Clicking on the numbers in any column will fetch you the Call Log Report which is a detailed report that includes Caller Number, time, DID Number, Campaign, Agents, Master Agent/Master Number, Call Duration, Queue Duration, Customer Duration, Total Talk Duration, Agent on Call Duration, Amount, Rec., Status, and Details.

#### DeepCall

#### Columns

- There are mainly 6 parameters to this section of Call Analysis.
- Includes 'Approached Calls', 'Forwarded Calls', 'Directed Calls', 'Amount', 'Agent Retry Calls', 'Durations'.
- There are multiple columns listed under each heading.
- Users can select the columns which they wish to view on screen for better analysis.

#### 24 Hour Records

- Here as well there are many parameters listed.
- Every parameter shows a 24-hour record, which presents the hourly progress report. Example: If Amount is selected then per hour record of the amount spent on the calls will be displayed.

#### Excel

• Download the file with the existing display settings or revise the settings and then download the file in CSV format.

#### **Call Types**

- Total = Fresh + Repeat
  - All the incoming and outgoing calls will equal the total number of calls.
- Fresh
  - All the calls excluding the repeat/retry calls are fresh.
  - If the call is received from a number 'n' several times then these 'n' attempts will count as Fresh calls.
- Repeat
  - If a retry is done on any contact; manual or automated.
  - It will carry the results from the outbound call traffic only.

#### 🍃 DeepCall

#### **Call Types**

**Transferred**: Every call travels to a pre-decided call flow like IVR flow. Once the call is answered in IVR it will travel from node to node. The call enters the Call Transfer module to dial the agents/groups available & starts dialing the agents as per the call strategy (One By One or To All).

Answered: When an agent is connected to the customer/caller then the call is marked answered.

Missed: The agent has dialed but if not answered or the call is not connected then the call is marked as missed.

**Partially Missed**: Partially Missed means the call has been missed by agents on some node but has been answered on some other node.

#### Now, the flow of IVR is explained below with the example-

Your IVR can have multiple nodes. Node is nothing but simply some defined action that you want to perform during your live call. It may be an announcement or key input, time check, Webhook call, and many more. You can use these nodes multiple times wherever you want. You may also want to transfer your call to some agent or agent group and want to connect them. For this, you can use Call Transfer or Call Centre Module as per the IVR type. Depending upon your use case and the complexity of IVR, you can transfer a call multiple times. For example, you want your incoming call to first land in the Level-1 support group and then you want to transfer it to the Level-2 support group. You can do this as many times as you want.

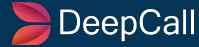

Now, it is possible that during the live call, no agent answered the call in Level-1 and when it reached the next node, where you wanted it to transfer it to Level-2, one of the agents answered it. So, the call is missed on Level-1 and answered on Level-2. It means the call is answered but not every time. So we will call it a Partially Missed call.

Let's take an example to understand this. Once upon a time, Hogwarts purchased a Toll-free number from us. To make sure that every call was answered, Dumbledore created three levels of groups (he values his wizard community). Ron was in Level 1, Harry was in Level 2 and Hermione was in Level 3. He added three Call Transfer modules on three nodes and assigned them, Groups, accordingly. To test the IVR, he asked Professor Snape to call the number. As he expected, Ron didn't answer the call on the first node (first Call Transfer module). He was surprised when Harry also did not answer on the next node (Harry doesn't like Snape). But fortunately, Hermione answered the call on the third node. In this way, this call is missed on two nodes of the Call Transfer module and answered on one node. So we will label this as a Partially Missed call.

- Failed: The agent is dialed to connect with the customer/caller but if the agent does not answer the call, then the call is marked as a failed call.
- Forwarded: Calls are answered in IVR and are connected with an agent. If the caller/customer wishes to connect with some other agent then the first agent can forward the call to the desired agent and the first agent is dropped from the call.
- Amount: Amount in Rs/INR consumed for a total number of calls daily. Hourly records can be fetched too through the 24-hour records filter.

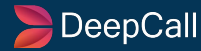

#### **Total Talk Duration**

The Duration for the day when the agent & customer/caller were connected in a conversation will be calculated and summed to make the total call duration.

An average is also calculated and displayed below the total talk duration for references.

- Hold Duration
  - Total duration for which callers/customers are kept on hold in the IVR flow.
- Average Handling Time
  - This is the duration or time for which the agent and client are connected for an active conversation.
  - $\circ$  This equals the average duration of the total talk duration.

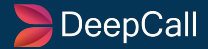

### **Call Centre - Disposition Analysis**

| 📹 Disposition Record        | Breakdown : None - Custom Dispositions - Custom Dispositions - Cus |
|-----------------------------|----------------------------------------------------------------------------------------------------|
|                             | Show Total Hide Blank Rows 📥 123 🕃 Excel                                                                                                    |
|                             | ● <10% ● <30% ● <=100%                                                                                                    |
|                             |                                                                                                    |
| lead Gener > Empty > Empty  | 3 0.40%                                                                                                    |
| call Back > Empty > Empty   | 01 0.13%                                                                                                    |
| Not Interes > Empty > Empty | 267 35.32%                                                                                                    |
| Ringing > Empty > Empty     | 226 29.89%                                                                                                    |
| Busy > Empty > Empty        | 208 27.51%                                                                                                    |

The agent is provided with up to 3 levels of Disposition. It will be very beneficial to increase the efficiency of the Call Centre. In this, if a particular agent marks any call in any disposition category out of the total calls attended in a day, then those will be displayed using a bar graph or numbers.

Red color signifies a disposition between 0-10%, Blue color indicates a disposition between 10-30%, and Green Color indicates a disposition between 30-100%. Here, you have the option to read disposition in bar graph/pie chart along with in absolute numbers.

User has the option to customize dispositions as per their preference. Also, you can download the Excel.

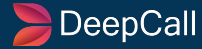